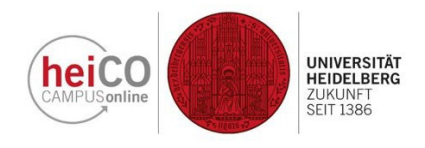

## Anleitung zur Einsichtnahme in Prüfungsleistungen

1. Loggen Sie sich mit Benutzername und Kennwort in heiCO ein. Klicken Sie auf Ihrer Startseite auf "Meine Leistungen" (Abbildung 1).

| HEICEN                                      |                                        |                                                 |                           | Vo                                                                                                    | lker GeoStudiBA 🝷 DE       | EN      |
|---------------------------------------------|----------------------------------------|-------------------------------------------------|---------------------------|----------------------------------------------------------------------------------------------------|----------------------------|---------|
| * Startseite                                |                                        |                                                 | -                         |                                                                                                    |                            | ۹       |
| Alle Applikationen 👻                        |                                        |                                                 |                           |                                                                                                    |                            |         |
| <b>T</b> Filtern nach Applik                | kationstitel                           |                                                 |                           |                                                                                                    | Empfehlung 🔻               |         |
| کی<br>Mein Studium                          | Heine Prüfungstermine                  | Fachübergreifende<br>Prüfungsan-/abmel-<br>dung | 오르<br>Lehrveranstaltungen | Arithmetic Contraction Contraction Contrac | 17<br>Mein Terminkalender  |         |
| Lehrveranstaltungen<br>im LSF-Altsystem     | Meine Bescheinigungen<br>und Dokumente | Studien-/Heimatadres-<br>se                     | Studienbeitragsstatus     | Studierendenakte                                                                                                    | A<br>B<br>Meine Leistungen |         |
| 아이지 (1997)<br>전문(1997)<br>Meine Bewerbungen |                                        |                                                 |                           |                                                                                                    |                            | Support |
| Abbildung 1                                 |                                        |                                                 |                           |                                                                                                    |                            |         |

2. Nun werden Ihnen alle Ihre bisher erbrachten Prüfungsleistungen angezeigt, darunter Ihre gültigen und ungültigen Prüfungen, Anerkennungen, Abschlussarbeit(en), Ergänzungsprüfungen, Fortbildungen und Ihr Abschluss. (Abbildung 2).

| 😤 Meine Leistungen   |                                                                                                    |                                                         |
|----------------------|----------------------------------------------------------------------------------------------------|---------------------------------------------------------|
| T Filtern            | nach Titel oder Nummer                                                                                     | Filtern (2) 🔻 Datum (absteigend) 👻                      |
|                      |                                                                                                    | Ausgewählte Filter: Gültige Leistung 🗙 In Bearbeitung 🗙 |
| Note<br>2,0          | ABSCHLUSS<br>Staatsexamen<br>17.01.2023<br>Rechtswissenschaft                                              | ⊘ Gültige Leistung >                                    |
| Note<br>T            | PRÜFUNG<br>R4364332 Staatliche Pflichtfachprüfung (Staatsprüfung)<br>17.01.2023<br>Rechtswissenschaft      | ⊘ Gültige Leistung >                                    |
| Note<br>Pkt<br>15,00 | PRÜFUNG<br>R4240937 Mündliche Prüfung (§ 11 Nr. 2 SPB-Prüfungssatzung)<br>09.12.2022<br>Rechtswissenschaft | ⊘ Gültige Leistung >                                    |

Abbildung 2

3. Um die Details einzelner Prüfungsleistungen aufzurufen, klicken Sie auf das Pfeil-Symbol neben dieser Prüfungsleistung (Abbildung 3).

| A Meine Leistungen |                      |                                                                                                    |                                                         |
|--------------------|----------------------|----------------------------------------------------------------------------------------------------|---------------------------------------------------------|
| ٢                  | <b>T</b> Filtern na  | ch Titel oder Nummer                                                                                       | ■ Filtern (2) ▼ Datum (absteigend) ▼                    |
|                    |                      |                                                                                                    | Ausgewählte Filter: Gültige Leistung 🗙 In Bearbeitung 🗙 |
|                    | Note<br>2,0          | ABSCHLUSS<br>Staatsexamen<br>17.01.2023<br>Redntswissenschaft                                              | ⊘ Gültige Leistung >                                    |
|                    | Note                 | PRÜFUNG<br>R4364332 Staatliche Pflichtfachprüfung (Staatsprüfung)<br>17.01.2023<br>Rechtswissenschaft      | ⊘ Gültige Leistung                                      |
|                    | Note<br>Pkt<br>15,00 | PRÜFUNG<br>R4240937 Mündliche Prüfung (§ 11 Nr. 2 SPB-Prüfungssatzung)<br>09.12.2022<br>Rechtswissenschaft | ⊘ Gültige Leistung                                      |

Abbildung 3

4. Die Prüfungsdetails werden Ihnen sodann in folgendem Format angezeigt (Abbildung 4).

| A Meine Leistungen / Staatsexamen |                    |                                                 |  |  |  |  |
|-----------------------------------|--------------------|-------------------------------------------------|--|--|--|--|
| < Zurück                          | Status             |                                                 |  |  |  |  |
| Status                            |                    | Ø Gültige Leistung                              |  |  |  |  |
| Тур                               |                    |                                                 |  |  |  |  |
| Beurteilung                       | Тур                |                                                 |  |  |  |  |
| Studium                           | Abschlusstyp       | Staatsexamen                                    |  |  |  |  |
|                                   | Beurteilung        |                                                 |  |  |  |  |
|                                   | Datum              | 17.01.2023                                      |  |  |  |  |
|                                   | Note               | gut (2.0)                                       |  |  |  |  |
|                                   | ECTS-Credits       |                                                 |  |  |  |  |
|                                   | Studium            |                                                 |  |  |  |  |
|                                   | Studien-ID         | 1250 08 135                                     |  |  |  |  |
|                                   | Studium            | Staatsexamen - Rechtswissenschaft (1250 08 135) |  |  |  |  |
|                                   | Studienplankontext | [0] Rechtswissenschaft - PO 0 / Keine Zuordnung |  |  |  |  |
|                                   |                    |                                                 |  |  |  |  |

Abbildung 4

5. Möchten Sie nun einen Notenspiegel (Transcript of Records) ausdrucken, klicken Sie oben rechts auf der Übersichtsseite Ihrer Prüfungsleistungen auf das Dokumenten-Symbol (Abbildung 5).

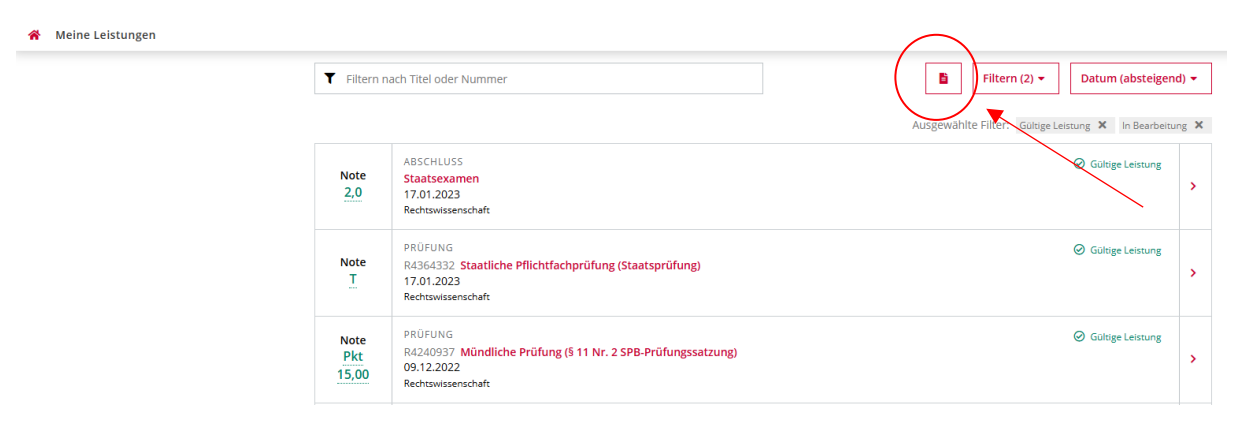

Abbildung 5

6. Sodann wird Ihnen eine Übersicht Ihrer Prüfungsleistungen angezeigt. Klicken Sie auf das Dokument-Symbol für den gewünschten Studiengang, um einen Notenspiegel (Transcript of Records) dafür zu erzeugen. Dieses können Sie als PDF-Datei speichern und auch ausdrucken (Abbildung 6).

Kontoauszug / Leistungsnachweis Kontoauszug/Transcript verfügt über eine elektronische Signatur und kann ohne Unterschrift und Siegel als digitales Dokument weitergereicht werden. Dies gilt derzeit noch nicht für Jura Staatsexamen.

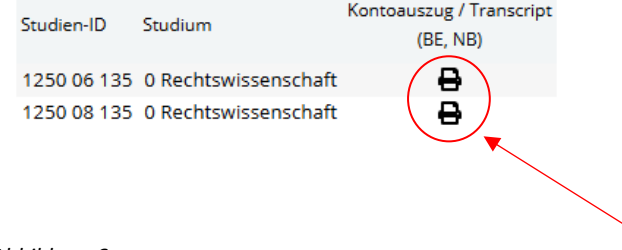